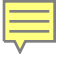

# HEC-RAS 2D Mesh Refinement

Mark Jensen Cameron Ackerman, PE, D.WRE

USACE, Institute for Water Resources, Hydrologic Engineering Center

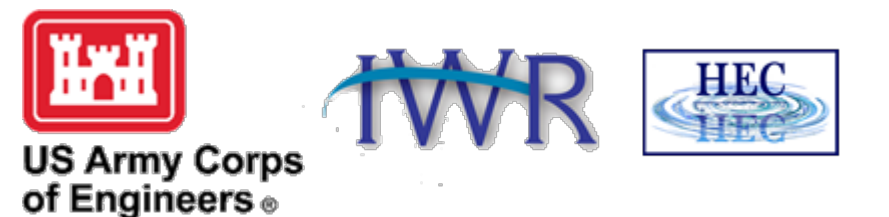

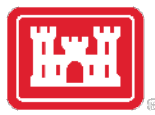

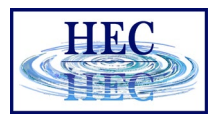

#### Overview

- Common Terms
- How to Create a Mesh
- Limitations
- Fixing Mesh Problems
- Hydraulic Property Tables

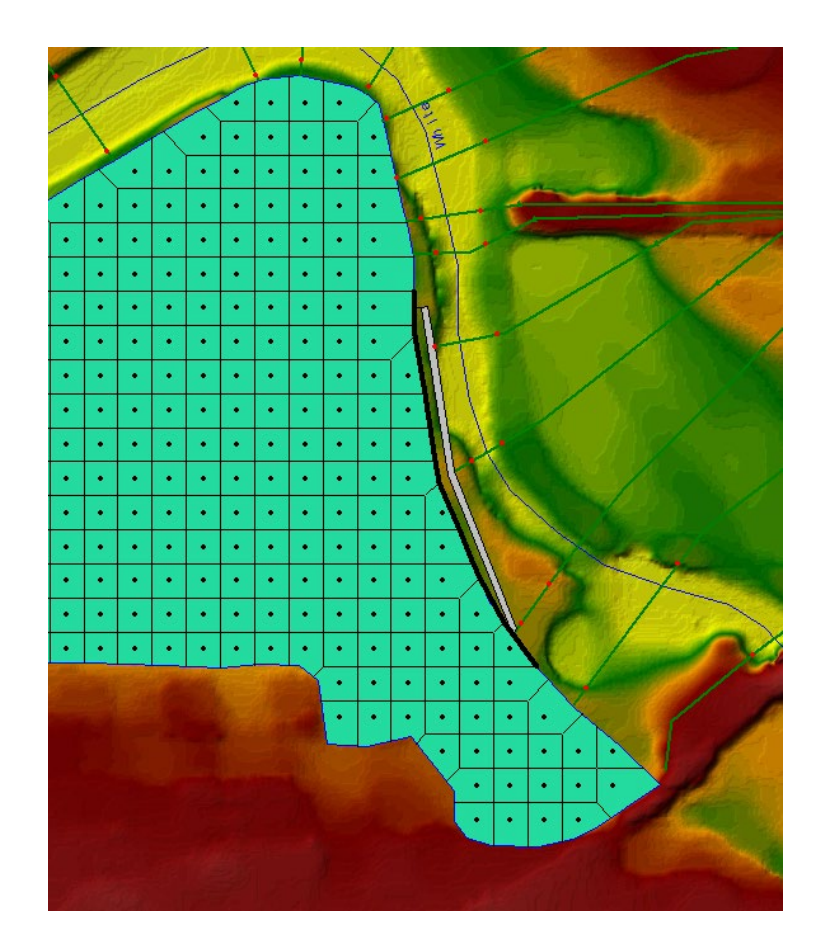

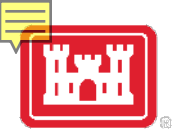

### Breaklines

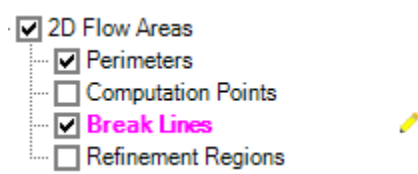

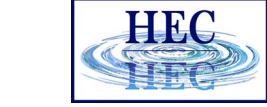

- Breaklines enforce Cell Faces inside of the Mesh.
- Place along linear features that control water movement

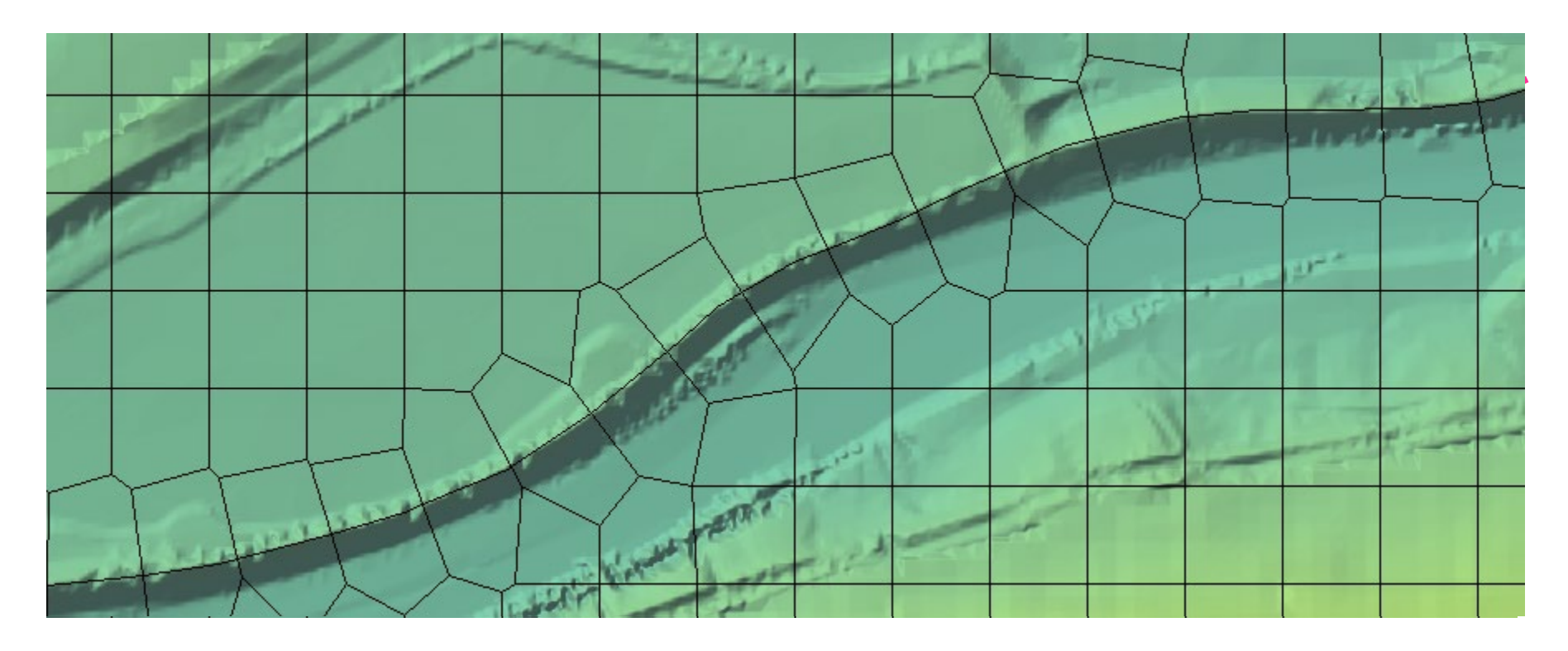

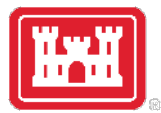

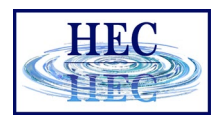

#### Breaklines

- "Snapping" is part of mesh generation
  - Faces snap to breaklines if they are close enough
- "Enforcing" changes the cell points around a breakline
  - Improves the snapping of the 2D faces to the breaklines
  - Not perfect, might require tighter cell spacing and/or hand graphical editing

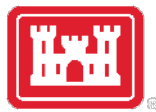

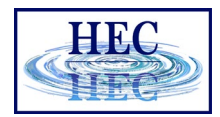

#### **Breakline Properties**

- Near Spacing Initial cell size (approx.) along the breakline.
  - Default value is 2D Area point spacing
- Near Repeats Repeats cell insertion using Near Spacing a multiple away from the breakline.
- Far Spacing Max cell size (approx.) of newly added cells.
  - Default value is 2D Area point spacing

- Enforce 1 Cell Protection Radius Once enforced cells near to the breakline will not be removed through the enforcement of additional breaklines.
  - Include cells added/edited by hand.

| 🚟 E | Breakli  | ne Editor                 |              |              |             | ×                                   |
|-----|----------|---------------------------|--------------|--------------|-------------|-------------------------------------|
|     | <u>*</u> | r 🖄 🔟                     | in .         |              |             | <b>2</b> 37                         |
|     |          | Name                      | Near Spacing | Near Repeats | Far Spacing | Enforce 1 Cell<br>Protection Radius |
| +   | ▶ 1      | Breakline 1               | 50           | 0            | 100         |                                     |
|     | 2        | Breakline 2               | 50           | 0            | 100         |                                     |
| -   | 3        | Breakline 3               | 50           | 0            | 100         |                                     |
|     | 4        | testA                     | 25           | 1            | 50          |                                     |
|     | 5        | TestB                     | 50           | 1            | 100         |                                     |
|     |          |                           |              |              |             |                                     |
|     | En       | force Selected Breaklines |              |              | OK          | Cancel                              |

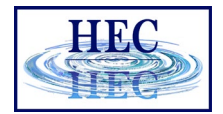

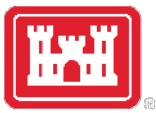

#### Breakline Process

- All points within a computed buffer are removed.
- Cells are added uniformly along the side of breakline.
- Buffer for point removal is computed as: Near Spacing \* Near Repeats
  - + Double Near Spacing size n times until reach Far Spacing size (However, take 75% of last cell size so as to not delete too far)

| 🖬 Breakline Editor X |            |                           |              |              |             |                                     |  |  |  |  |  |  |
|----------------------|------------|---------------------------|--------------|--------------|-------------|-------------------------------------|--|--|--|--|--|--|
|                      | <u>*</u> ] | r 🖄 🔟                     | BE           |              |             | ×\$                                 |  |  |  |  |  |  |
|                      |            | Name                      | Near Spacing | Near Repeats | Far Spacing | Enforce 1 Cell<br>Protection Radius |  |  |  |  |  |  |
| +                    | ▶ 1        | Breakline 1               | 50           | 0            | 100         |                                     |  |  |  |  |  |  |
| •                    | 2          | Breakline 2               | 50           | 0            | 100         |                                     |  |  |  |  |  |  |
| •                    | 3          | Breakline 3               | 50           | 0            | 100         | V                                   |  |  |  |  |  |  |
|                      | 4          | testA                     | 25           | 1            | 50          | V                                   |  |  |  |  |  |  |
|                      | 5          | TestB                     | 50           | 1            | 100         |                                     |  |  |  |  |  |  |
|                      | En         | force Selected Breaklines |              |              | ОК          | Cancel                              |  |  |  |  |  |  |

• A breaklines' area of influence is stopped by a neighboring breakline (will not proceed to opposite side).

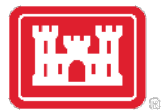

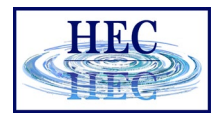

#### Breakline Examples

#### • Grid spacing = 100

|   |   |   |   |   |   | 1 |      |       |     | 1          |                              |                                    |    | 1 |                    |       |   |   |     |      |       |           |                   |            |           | -            |                         |    |       |      |   |   |      |      |                   | 1                     |                              |                              |            |                                |       |         |     |
|---|---|---|---|---|---|---|------|-------|-----|------------|------------------------------|------------------------------------|----|---|--------------------|-------|---|---|-----|------|-------|-----------|-------------------|------------|-----------|--------------|-------------------------|----|-------|------|---|---|------|------|-------------------|-----------------------|------------------------------|------------------------------|------------|--------------------------------|-------|---------|-----|
|   |   |   |   |   |   | 1 | Vear | Spaci | ing | N          | ear F                        | lepea                              | ts | F | <sup>-</sup> ar Sp | acing |   |   | Ne  | ar S | pacin | g         |                   | Nea        | r Rep     | eats         |                         | Fa | r Spa | cing |   |   | Vear | Spac | cing              | 1                     | Near F                       | Repea                        | ats        | F                              | ar Sp | pacir   | ıg  |
|   |   |   |   |   |   |   |      |       | 50  |            |                              |                                    |    |   |                    |       |   |   |     |      |       | 50        |                   |            |           |              | 2                       |    |       |      |   |   |      |      | 50                | )                     |                              |                              |            |                                |       |         | 200 |
|   |   |   |   |   |   |   |      |       |     |            |                              |                                    |    |   |                    |       |   | _ |     |      |       |           |                   |            |           |              |                         |    |       |      |   |   |      |      |                   |                       |                              |                              |            |                                |       |         |     |
| • | • | • | • | • |   | • | •    | • •   | • • | •          | $\rightarrow$                |                                    | •  | • | • •                | •     | • | • | •   | •    | •     | •         | $\backslash$      | /          |           | /            | • •                     | •  | •     | •    | • | • | •    | •    |                   | $\boldsymbol{\Sigma}$ |                              | $\sim$                       |            | / •                            | •     | •       | •   |
| • | • | • | • | • |   | • | •    | • •   | • • | X          | ·                            | X                                  | •  | • | • •                | •     | • | • | •   | •    | •     | $\rangle$ | $ \land$          | 1.         | • /       | $\mathbf{b}$ | $\langle \cdot \rangle$ | •  | •     | •    | • | • | •    | •    | $\nearrow$        | $\langle \rangle$     |                              |                              | $\wedge$   | •                              | •     | ·       | •   |
| • | • | • | • | • |   | • | •    | • •   | • • | 7.         | $\geq$ :                     | 7.1                                | •  | • | • •                | •     | • | • | •   | •    | •     | 7.        | ۰>÷               | •••        |           | ÷            | •                       | •  | •     | •    | • | • | •    | •    | 7 .               | \ •                   | $\left  \right\rangle$       | $\langle \cdot  $            | ( )        | •                              | •     | ·       | •   |
| • | ٠ | • | ٠ | • |   | • | •    | • •   | • • | •          | ::                           | $\overline{\langle \cdot \rangle}$ | •  | • | • •                | •     | • | • | •   | •    | •     |           | ۰>÷               | ••         | •••       | H.           | <b>·</b>                | •  | •     | •    | • | • | •    | •    | $\setminus$ .     | $\overline{}$         | $\left  \frac{1}{2} \right $ | $\overline{\cdot}$           | ( •        |                                | •     | ·       | •   |
| ٠ | ٠ | • | ٠ | • |   | • | •    | • •   | • • | <b>_</b> • | ) <del>  </del> :            | ₹•_                                | •  | • | • •                | •     | • | • | •   | •    | •     |           | ·)÷               | •••        | •••       | <u>-</u>     | •                       | •  | •     | •    | • | • | •    | •    | $\overline{\Box}$ | 1.                    | $\left  \frac{1}{2} \right $ | $\langle \cdot \rangle$      | · ·        | •                              | •     | •       | •   |
| • | ٠ | • | ٠ | • |   | • | •    | • •   | • • | •          | $\geq$                       | {• _                               | •  | • | • •                | •     | • | • | •   | •    | •     |           | $\cdot \rangle$ : | ••         | •••       | <u>-</u>     | •                       | •  | •     | •    | • | • | •    | •    | $\backslash$      | $\overline{}$         | $\rangle$                    | $\langle \cdot \rangle$      |            | $\overline{}$                  | •     | •       | •   |
| • | ٠ | • | ٠ | • |   | ٠ | •    | • •   | • • | •          | $\left  \frac{1}{2} \right $ | {•_                                | •  | • | • •                | •     | • | • | •   | •    | •     |           | $\cdot angle$ :   | ••         | •••       | <u>-</u>     | •                       | •  | •     | •    | • | ٠ | •    | •    | / .               | 1.                    | ) <del>::</del> -            | $\langle \cdot /$            | <u> </u>   | $\cdot$                        | •     | •       | •   |
| • | ٠ | • | ٠ | • |   | ٠ | •    | • •   | • • | •          | angle                        | {•                                 | •  | • | • •                | •     | • | • | •   | •    | •     |           | $\cdot  angle$ :  | ••         | •••       | :{•          | •                       | •  | •     | •    | • | • | •    | •    |                   | $\int \cdot$          | $\rangle$                    | $\langle \cdot \rangle$      | Ľ_         | <u> </u>                       | •     | •       | •   |
| • | ٠ | • | • | • |   | • | •    | • •   | • • | •          | ⟩₩                           | {•                                 | •  | • | • •                | •     | • | • | •   | •    | •     | -         | $\cdot  angle$    | •••        | •••       | <u>+</u> {•  | •                       | •  | •     | •    | • | • | •    | •    | 1.                | $\cdot$               | $\rangle$                    | $\langle \cdot /$            |            | $\overline{}$                  | •     | •       | •   |
| • | ٠ | • | • | • | _ | • | •    | • •   | • • | ·          | } <del>∷</del>               | {•                                 | •  | • | • •                | •     | • | • | •   | •    | •     | -         | ·›                | ••         | •••       | <u> </u>     | •                       | •  | •     | •    | • | • | •    | •    |                   | <u> </u>              | $\rangle$                    | $\langle \cdot \rangle$      |            | $\lfloor \cdot  ightharpoonup$ | ·     | •       | •   |
| • | ٠ | • | ٠ | • |   | • | •    | • •   | • • | •          | <u>⟩</u>                     | {•                                 | •  | • | • •                | •     | · | • | •   | •    | •     | -         | • <u>}÷</u>       | ••         | •••       | <u>K</u>     | •                       | •  | •     | •    | • | • | •    | •    | 1.                | $\mathbf{r}$          | $\geq$                       | $(\cdot /$                   |            | Ŀ                              | ·     | •       | •   |
| • | ٠ | • | ٠ | • | _ | • | •    | • •   | • • | •          | ÷                            | {•                                 | •  | • | • •                | •     | • | • | •   | •    | •     | <u> </u>  | ·)÷               | •••        | •••       | <u> </u>     | •                       | •  | •     | •    | • | • | •    | •    | $\bot$            | <u> </u>              | $\geq$                       | $\langle \cdot \rangle$      | <u> </u>   | arrho                          | ·     | ·       | •   |
| • | ٠ | • | • | • | _ | • | •    | • •   | • • | •          | ÷                            | {•                                 | •  | • | • •                | •     | • | • | •   | •    | •     | -         | ·)÷               | •••        | • • •     | <u></u>      | •                       | •  | •     | •    | • | • | •    | •    | l .               | $\mathbf{r}$          | ÷                            | $(\cdot /$                   |            | $\square$                      | ·     | ·       | •   |
| • | ٠ | • | • | • | _ | • | •    | • •   | • • | •          | $\succ$                      | {•                                 | •  | • | • •                | •     | • | • | •   | •    | •     | Ľ         | ·/÷               | •••        | •••       | <u></u>      | •                       | •  | •     | •    | • | • | •    | •    | Δ .               | <u></u>               | Æ                            | $(\cdot \ )$                 |            |                                | ·     | ·       | •   |
| • | · | • | ٠ | • | _ | • | •    | • •   | • • | <u> </u>   | ×:                           | <u>{</u> • ]                       | •  | • | • •                | •     | · | • | •   | •    | •     | Ĺ         | ۰ŀ÷               | ŀĿ         |           |              | ŀ                       | •  | •     | •    | • | • | •    | •    | $\Delta$          | •                     | ١                            | (•                           | Y          | •                              | ·     | $\cdot$ | •   |
| • | • | • | ٠ | • |   | • | •    | • •   | • • | Х          |                              | Х                                  | •  | • | • •                | •     | · | • | •   | •    | •     | $\geq$    | $\leq$            | <i>Y</i> • | $\cdot$   | X            | $\langle \cdot$         | ŀ  | •     | •    | • | • | •    | •    |                   |                       | •                            |                              | 人          | •                              | ·     | ·       | •   |
| • | • | • | • | • | _ | • | •    | • •   | • • | Ŀ          | 7                            |                                    | •  | • | • •                | •     | · | • | •   | •    | •     | •         | /                 |            |           |              | • •                     | •  | •     | •    | • | • | •    | •    |                   | $\sum$                |                              | $\square$                    |            | $\overline{}$                  | ·     | ·       | •   |
| • | ٠ | • | ٠ | • | _ | • | •    | • •   | • • | •          | •                            | • •                                | •  | • | • •                | •     | • | • | •   | •    | •     | •         | •                 | /          | $\bigcap$ | •            | • •                     | •  | •     | •    | • | • | •    | •    | ·_/               |                       |                              | $\left\langle \right\rangle$ | $\searrow$ | • •                            | ·     | ·       | •   |
| • | • | • | ٠ | • |   | • | •    | • •   | • • | •          | •                            | • •                                | •  | • | • •                | •     | • |   | • • | •    | •     | •         | •                 | •          | •         | •            | • •                     | •  | •     | •    | • | • | •    | •    | • •               |                       |                              |                              | •          | • •                            | •     | •       | •   |

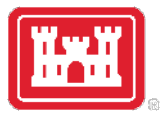

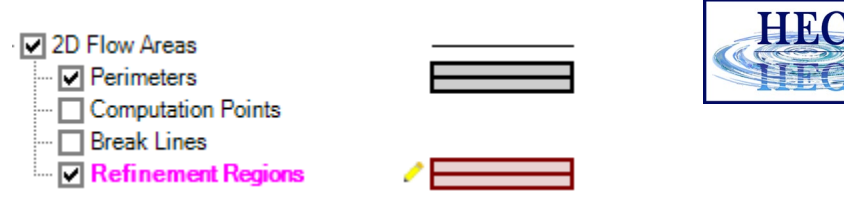

#### Refinement Regions

- Cell Size X,Y Internal cell size dimension
- Perimeter is treated like a breakline
  - Perimeter Spacing, Near Repeats, Far Spacing, Cell Protection same as for breaklines
- Internal cell size used for perimeter spacing, if not defined

| 🚟 R | efinement Region Editor  |             |             |                      |                 |                | ×                                         |
|-----|--------------------------|-------------|-------------|----------------------|-----------------|----------------|-------------------------------------------|
|     |                          | 2           |             |                      |                 |                | ЪŜУ                                       |
| +   | Name                     | Cell Size X | Cell Size Y | Perimeter<br>Spacing | Near<br>Repeats | Far<br>Spacing | Enforce 1<br>Cell<br>Protection<br>Radius |
| +   | 1 Region 1               | 50          | 50          | 100                  |                 |                | V                                         |
|     | Enforce Selected Regions |             |             |                      |                 | ок             | Cancel                                    |

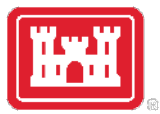

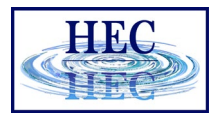

#### Refinement Examples

• Grid spacing = 100

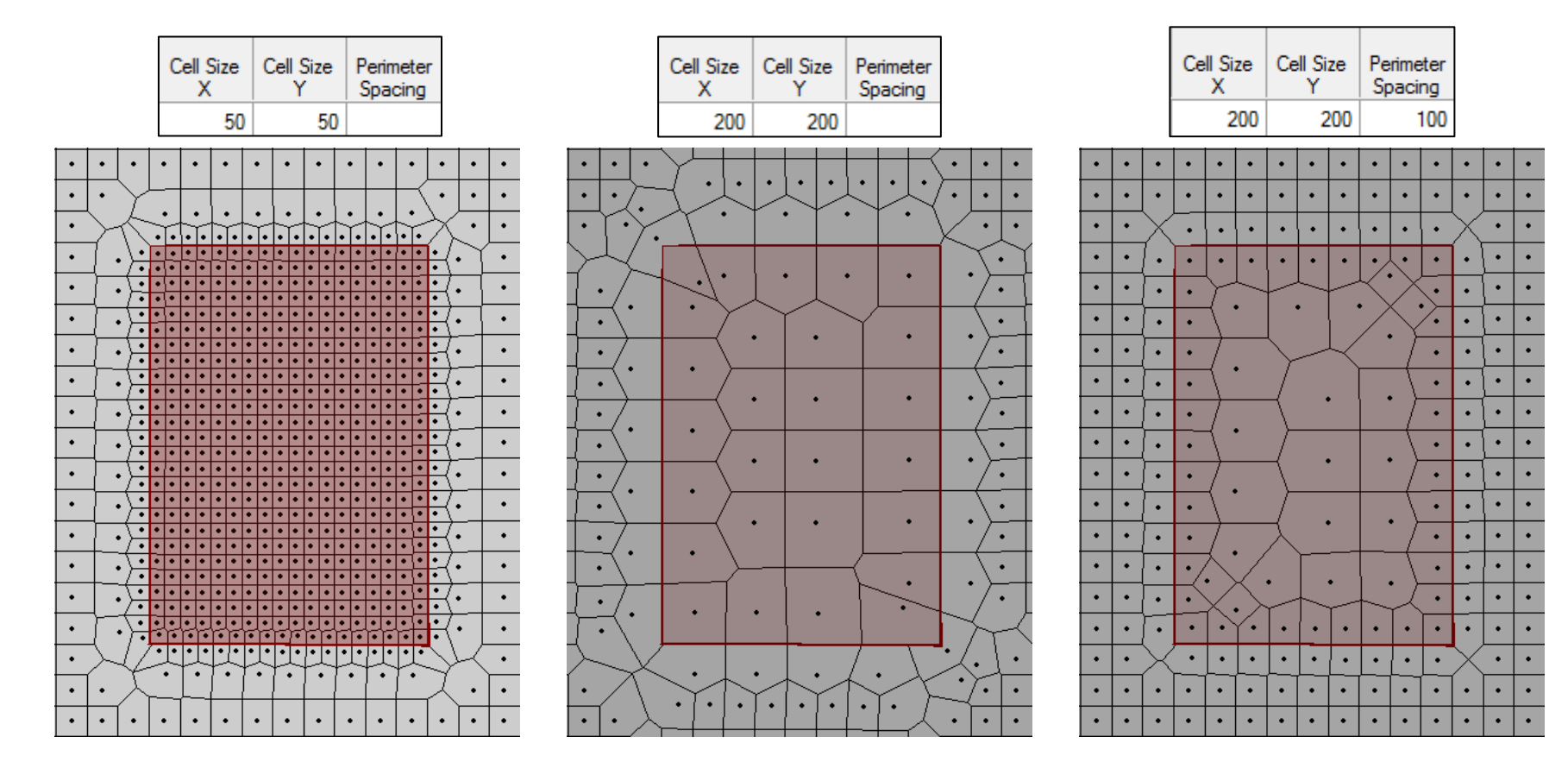

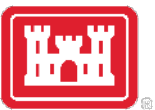

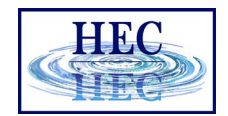

### Refinement Regions and Break Lines to Align **Channel Cells**

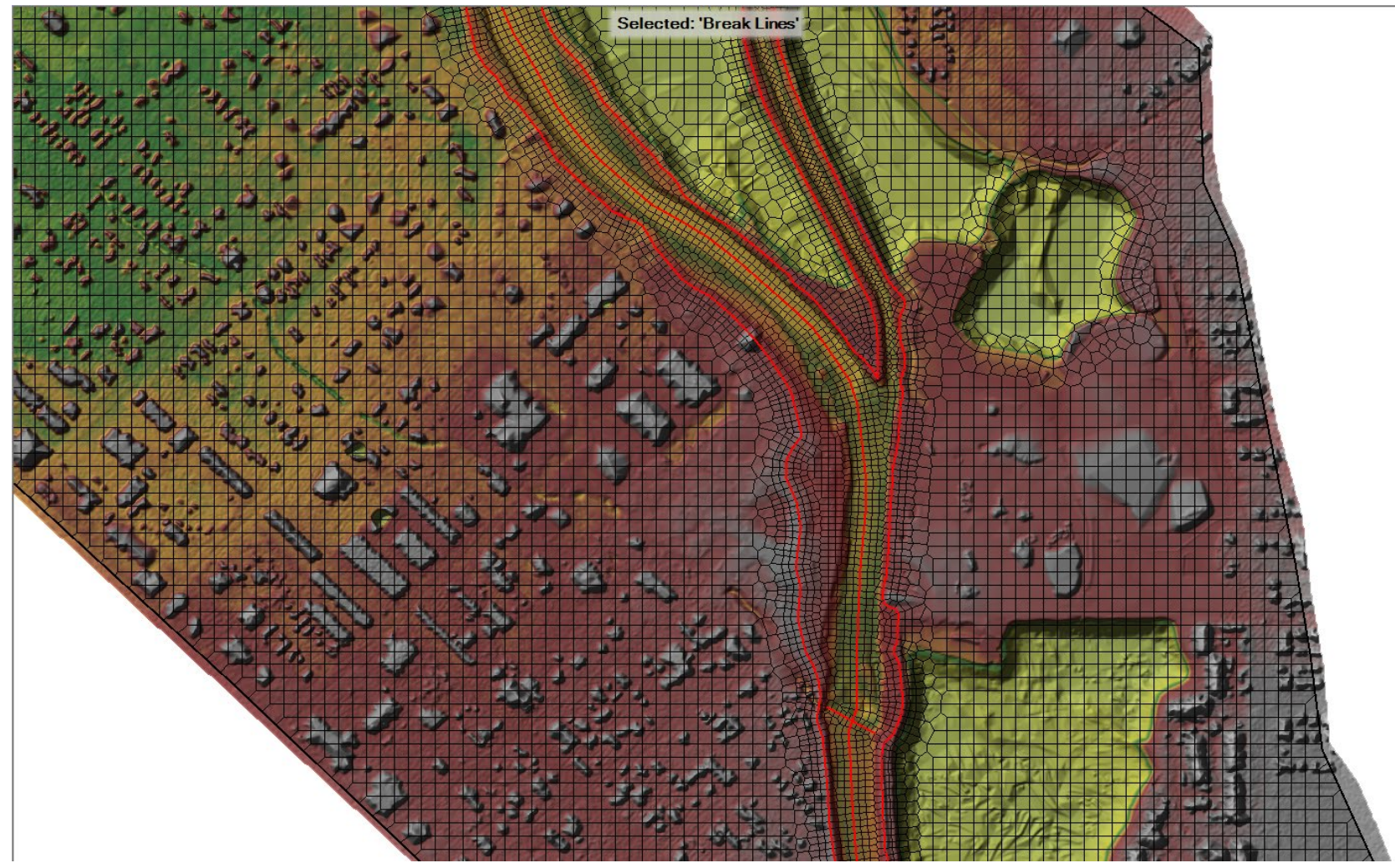

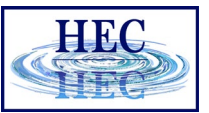

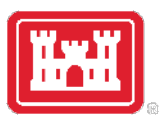

### 2D Flow Area Editor Geometry Editor

- Connections
  - Similar to Storage Area
  - Quick Link to Connections

| 2D Flow Areas                  | N                       |                                                                                                    |  |  |  |  |  |  |
|--------------------------------|-------------------------|----------------------------------------------------------------------------------------------------|--|--|--|--|--|--|
| 2D Elow Area: Test             | N                       | → Storage                                                                                                    |  |  |  |  |  |  |
| Connections and References     | to this 2D Flo<br>=7300 | ow Area                                                                                                    |  |  |  |  |  |  |
| Detaulit Manning sin Value:    | 0.00                    | 2D Flow Area Computation Points                                                                               |  |  |  |  |  |  |
| Edit Land Classification to Ma | nnings n                | Mesh contains: 1332 cells                                                                                     |  |  |  |  |  |  |
| Cell Volume Filter Tol:        | 0.01                    | Cell size max = $10639.10$ (sq ft)<br>Cell size min = $6621.38$ (sq ft)<br>Cell size avg = $10347.02$ (sq ft) |  |  |  |  |  |  |
| Face Profile Filter Tol:       | 0.01                    | Generate Computation Points on                                                                                |  |  |  |  |  |  |
| Face Area-Elev Filter Tol:     | 0.01                    | Regular Interval with All Breaklines                                                                          |  |  |  |  |  |  |
| Face Conveyance Tol Ratio:     | 0.02                    | Enforce Selected Breaklines                                                                                   |  |  |  |  |  |  |
|                                |                         | View/Edit Computation Points                                                                                  |  |  |  |  |  |  |
| Force Mesh Recomputation       |                         | Cancel                                                                                                    |  |  |  |  |  |  |

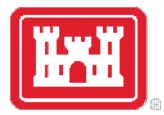

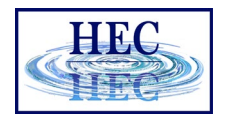

#### Computation Points

- Final mesh is based on final computation point set.
- Enforcement of Breaklines and Refinement Regions modifies existing computation points.
- Can enforce a breakline once, change parameters and enforce again.
  - Each iteration modifies the previous points.
- Point Regeneration will automatically use Breaklines and Refinement Regions.

| 🚼 2D Flow Area Editor                                          |                                                                              | -                                                                     |                               | ×                |
|----------------------------------------------------------------|------------------------------------------------------------------------------|-----------------------------------------------------------------------|-------------------------------|------------------|
| 2D Flow Area: 2DArea                                           | <u>×</u>                                                                     |                                                                       |                               |                  |
| Cell Properties Connections                                    |                                                                              |                                                                       |                               |                  |
| Computation Points                                             |                                                                              |                                                                       |                               |                  |
| Points Spacing (ft) DX: 200 DY: 200                            | Mesh State =                                                                 | Complete                                                              |                               | ^                |
| Generate Computation Points with All Breaklines                | Number of Ce<br>Average Face<br>Average Cell<br>Maximum Cell<br>Minimum Cell | lls = 11097<br>e Length =<br>Size = 40,7<br>Size = 78,<br>Size = 31,0 | 7<br>202<br>765<br>628<br>054 |                  |
| Generate Computation Points without Breaklines                 | Mesh Status :<br>mesh read fro                                               | = Success<br>m hdf file ir                                            | : Existing<br>n 0.029         | ~                |
| Hydraulic Cell/Face Properties Default Manning's n Value: 0.06 | Com                                                                          | pute Prope                                                            | erty Tables                   | 3                |
| Force Mesh Recomputation                                       |                                                                              |                                                                       | Clo                           | se <sup>12</sup> |

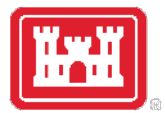

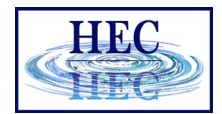

#### Fixing Problems

• If cell spacing is too large, cell faces may not be enforced

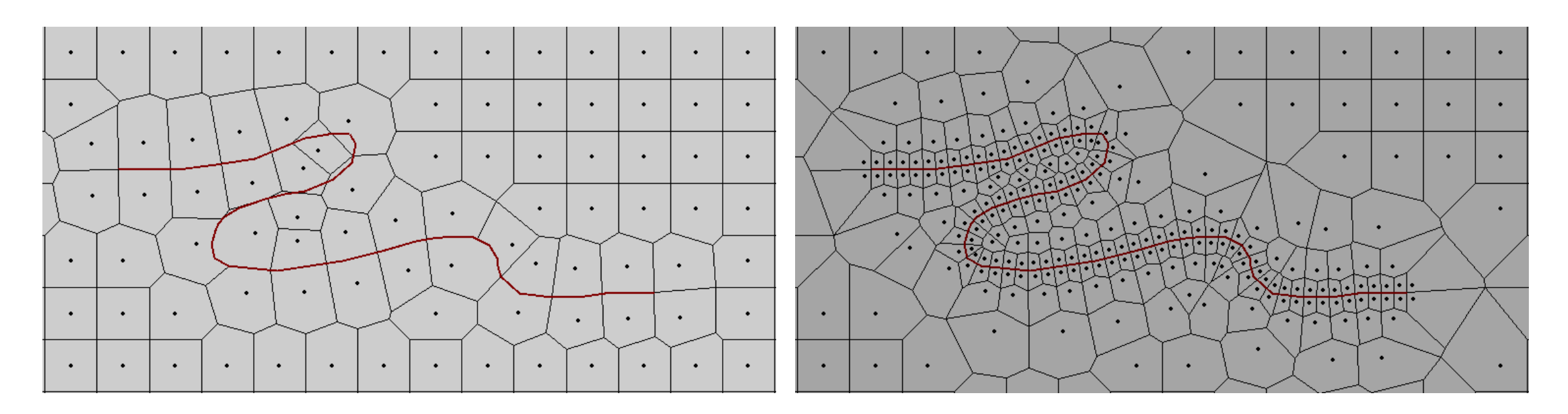

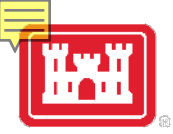

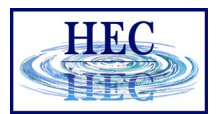

#### Fixing Problems

• More than 8 sides on a cell.

2D\_Area: 2 Error(s) - Maximum 8 Faces per Cell [Displaying Local Mesh] [Full Mesh Out-of-Date]

- Fix by Hand
- Auto "Try Fix" menu option

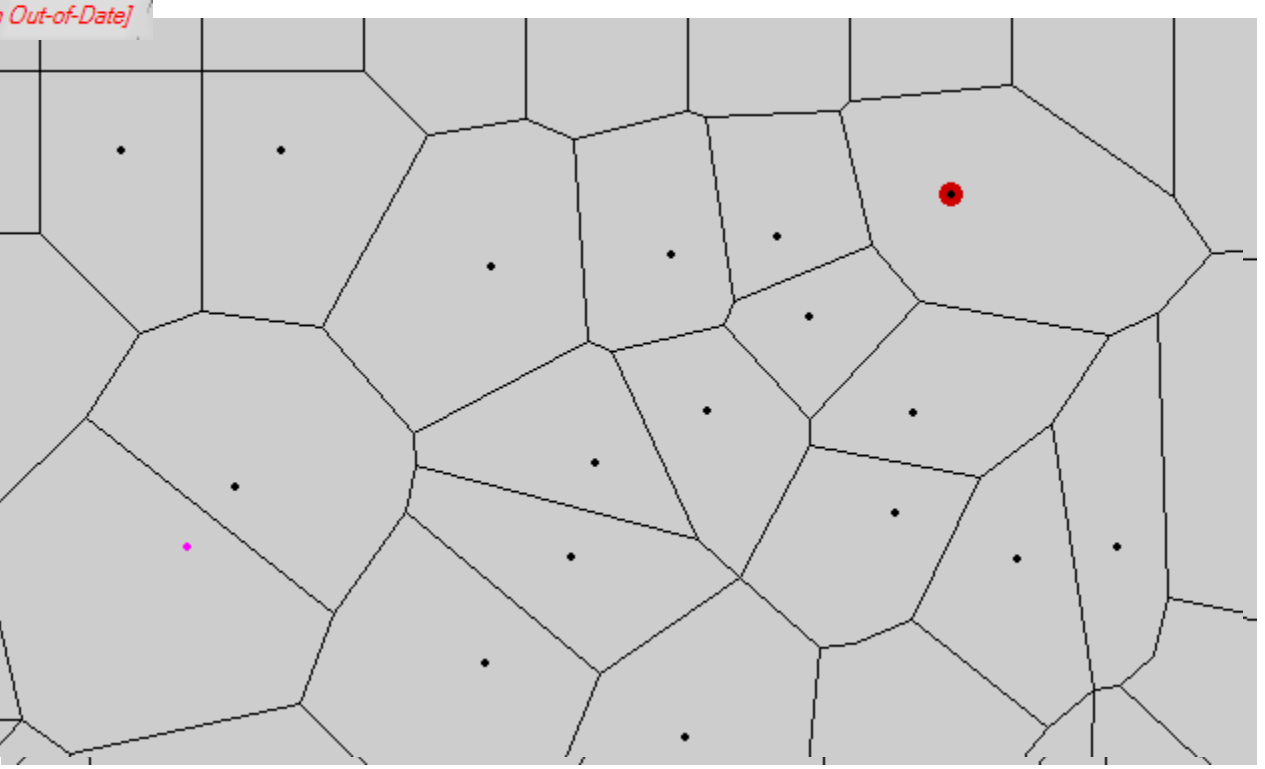

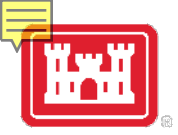

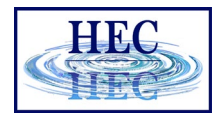

#### Fixing Problems

- Cells need to have exactly one Computation Point (Black Dot)
- Fix graphically by adding more points and/or moving points near perimeter

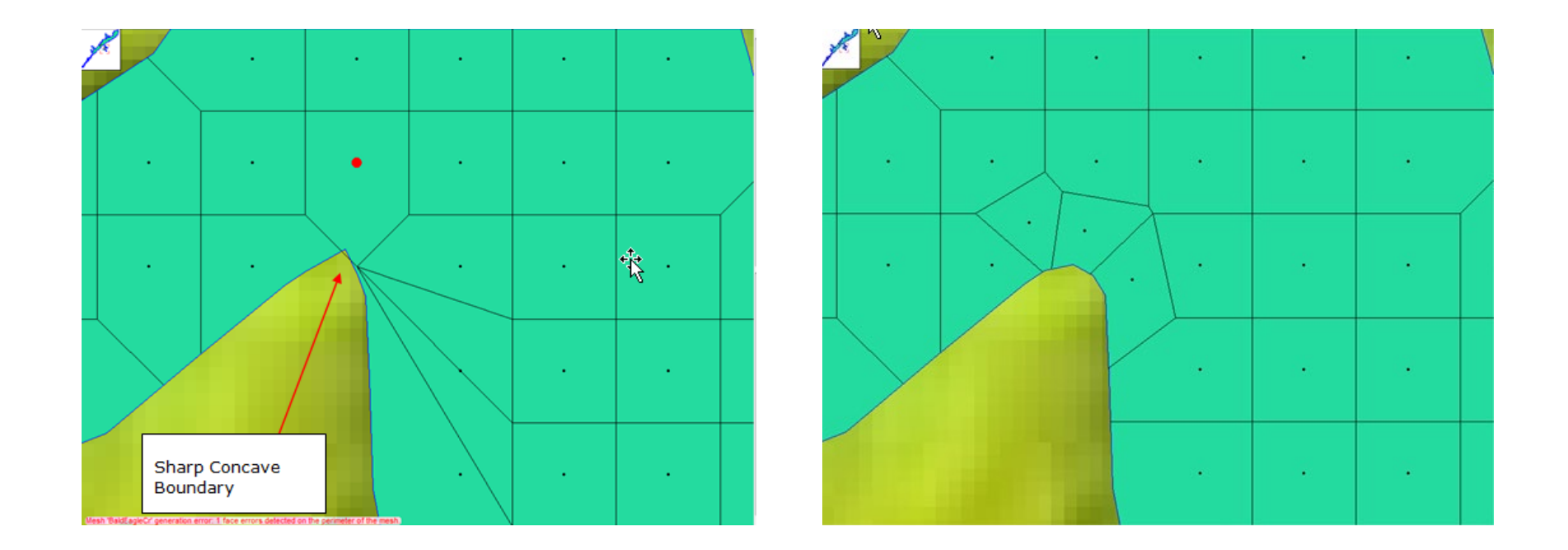

## Questions?

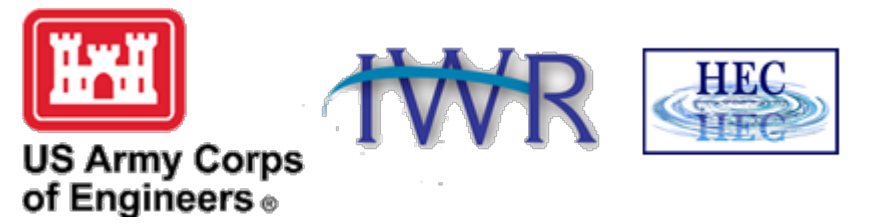